# **\*\* TECHNICAL INFORMATION NOTICE \*\***

| DATE:   | March 29, 2016                                                                    |
|---------|-----------------------------------------------------------------------------------|
| TO:     | Mitsubishi Motors US Dealer Principals, General Managers, and Service<br>Managers |
| RE:     | Software Update for Head Unit in New Vehicles                                     |
| TIN NO. | TIN-16-54-001                                                                     |
|         |                                                                                   |

### AFFECTED VEHICLES: 2017 Mirage

#### PURPOSE

Over the past few years, MMNA has taken several steps to demonstrate our "customer first" philosophy by improving vehicle satisfaction, which can positively affect Initial Quality Study (IQS) results. These initiatives are important every day of the year.

To further demonstrate our commitment to delivering outstanding vehicle quality, the Smart Display Audio (SDA) head units on new 2017 model year Mirage vehicles are being reprogrammed with new software from the manufacturer upon arrival at the port or the PDC. Updated units can be identified by a green sticker on the LCD film on the face of the head unit.

A small number of vehicles may have been shipped to dealers before the update was performed. A VIN list of vehicles with updated head units will be sent to dealers, as well as flash drives containing the software for the update.

If a green sticker is not present on the face of the Smart Display Audio, then the head unit may need updating with new software. Dealers are asked to check the VIN list of completed units, then follow the Instructions below to verify the software version and, if necessary, reprogram the head unit prior to delivery to a retail customer.

## Warranty Coding: Regular Warranty Claim – Type "W"

Claim this reprogramming operation using only Labor Operation 547055DL for 0.2 hrs. With Nature Code: 99D and Cause Code: 990.

## CAUTION:

Any damage incurred, if an error is made during this procedure, may not be warrantable.

| <ol> <li>Before starting, do the following:         <ul> <li>Open the fuse block panel cover<br/>and engage the IOD.</li> </ul> </li> </ol>                                                                                                    |                                                                                                    |
|----------------------------------------------------------------------------------------------------|----------------------------------------------------------------------------------------------------|
| <ul> <li>2. Check for a green sticker on the upperright side of the LCD film.</li> <li>If there is a green sticker, the head unit has been updated. (Software update is complete and ready for customer.)</li> <li>If there is no green sticker, check the software version to verify the unit has not been updated. (Go to the next step.)</li> </ul> | ERCT<br>SEEK<br>TRACK                                                                                                    |
| 3. Touch the "Set up" icon.                                                                                                    | Home<br>Radio Stereo AST<br>FM1 - P1 87.9<br>FM1 - P1 87.9<br>FM1 - P1 87. |
| 4. Touch the "System info" icon.                                                                                                    | Setup<br>Sound<br>Sound<br>Display<br>Clock<br>Language<br>Connectivity<br>Sys. Info.<br>Touch                                                                                                    |
| <ul> <li>5. Check the software version to verify the unit has not been updated.</li> <li>If software number listed after "Model Name: MGN" is "R8.8-NA", and Application Version is ".AP.16.03.24.00." the head unit has been updated. No further update is needed.</li> </ul>                                                                         | Sys. Info.       Mar 28 10:08 am         SW Info       Default       Update         Bootridader version       BO/R03/17.01         Kernel Version       KE 16.03.17.01         OS Version       OS 44.2         Application Version       AV.16.03.24.00         AV MICOM Version       BT.15.04.03.01         Deck Version       DECK.T3A03K         DAB Version       None         Navigation       None                                                                                                    |

| If software number listed after "Model<br>Name: MGN" is lower than "R8.8-NA",<br>and the Application Version less than<br>".AP.16.03.24.00." then the head unit<br>needs to be updated with new software.<br>Go to the next step.                      | Sys. Info.<br>Default Update<br>Model Name : MGN(R7.5A-NA)<br>Boot loader version : BO.16.02.04.01<br>Kernel Version : KE.16.02.04.01<br>OS Version : OS 4.4.2<br>Application Version : AP.16.02.04.02<br>AV MICOM Version : AV.16.02.02.01.NA<br>DVD MICOM Version : DV.15.12.17.01<br>Bluetooth Version : BT.15.04.03.01<br>DecK Version : None<br>Navigation : None |
|----------------------------------------------------------------------------------------------------|----------------------------------------------------------------------------------------------------|
| 6. Turn the ignition key or knob (F.A.S.T.<br>equipped) to the ON position. If the<br>vehicle is equipped with the F.A.S.T.<br>System, the fob must remain in the<br>vehicle for the entire procedure.                                                 |                                                                                                    |
| 7. Allow the SDA unit audio to fully start.                                                                                                    | Audio home screen displayed                                                                                                    |
| <ul> <li>8. Obtain USB containing software update<br/>and connect to vehicle USB cable<br/>located in the glove box.</li> <li>NOTE: The SDA screen will display a<br/>USB Audio message "There are no<br/>supported files." This is normal.</li> </ul> |                                                                                                    |
| 9. Touch the "Setup" icon.                                                                                                    | Radio Stereo AST<br>FM1 + P1 87.9<br>FM2 Phone Setup<br>Apple CarPlay Android Auto                                                                                                    |

| 10. Touch the "System Info" icon.                                                                                                    | Setup<br>Sound<br>Sound<br>Display<br>Clock<br>Language<br>Language<br>Sys. Info.<br>Connectivity<br>Sys. Info.<br>Connectivity<br>Screen OFF                                                                                                    |
|----------------------------------------------------------------------------------------------------|----------------------------------------------------------------------------------------------------|
| 11. Touch "Update."                                                                                                    | Sys. Info.<br>SW Info<br>Default<br>Model Name : MGN(R7.5A-NA)<br>Boot loader Version : B0.16.02.04.01<br>Kernel Version : KE.16.02.04.01<br>OS Version : OS.4.4.2<br>Application Version : AV.16.02.02.01.NA<br>DVD MICOM Version : AV.16.02.02.01.NA<br>DVD MICOM Version : DV.15.12.17.01<br>Bluetoth Version : BT.15.04.03.01<br>Deck Version : DECK.T3A03K<br>DAB Version : None<br>Navigation : None |
| 12. Touch the "OK" button to start the update.                                                                                                    | Sys. Info.<br>Update<br>Update<br>Update<br>Connect a USB device and press OK to start the<br>update.<br>All existing data is deleted upon upgrade.<br>OK<br>Cancel<br>Touchan<br>Here                                                                                                    |
| <ul> <li>13. The entire update process takes about 5 minutes.</li> <li>* NOTE: DO NOT REMOVE THE USB MEMORY OR TURN OFF POWER WHILE UPDATING.</li> </ul> | Updating the System<br>Update an organism<br>Training off the power or ejecting the update memory during the update<br>process may result in data loss<br>Please wait until updating is complete.                                                                                                    |
| Several screens will display during the<br>update, you will see the Mitsubishi<br>Motors logo appear at various times.                                   | Updating Main Micom<br>Update in progress.<br>Turning off the power or ejecting the update memory during the update<br>process may result in data loss.<br>Please wait until updating is complete.                                                                                                    |

| <ul> <li>14. About halfway through the update<br/>(approx. 2-1/2 minutes from starting<br/>the update), a screen will POP-UP with<br/>"Make quickboot image."</li> <li>Press the "OK" button within 3~5<br/>seconds.</li> </ul> | Radio<br>Radio<br>Radio<br>Radio<br>Radio<br>Radio<br>Radio<br>Radio<br>Radio<br>Radio<br>Radio<br>Radio<br>Radio<br>Radio<br>Radio<br>Radio<br>Contruct<br>Canod<br>Canod |
|----------------------------------------------------------------------------------------------------|----------------------------------------------------------------------------------------------------|
| 15. The system will make a quickboot<br>image after rebooting.                                                                                                    | I Sys. Info.                                                                                                    |
| 16. When the Quickboot Image is finished,<br>the Mitsubishi logo will appear, then<br>the Home screen will display.                                                                                                    | Making Quickboot Image<br>Do not turn off system<br>System can be damaged                                                                                                    |
| <ul> <li>17. Verify the software is now the latest version.</li> <li>18. Touch the "Set up" icon.</li> </ul>                                                                                                    | Home<br>Radio<br>Radio<br>Radio<br>Radio<br>Radio<br>Radio<br>Radio<br>Apple CarPlay<br>Android Auto                                                                                                    |
| 19. Touch the "System info" icon.                                                                                                    | Setup<br>Sound<br>Sound<br>Display<br>Clock<br>Language<br>Sys. Info.<br>Sys. Info.<br>Clock<br>Clock<br>Clock<br>Clock<br>Clock<br>Clock<br>Clock<br>Clock<br>Clock<br>Clock                                                                                                    |

| 20. Check the software version.                                           | SW Info. Mar 28 10:08 am<br>SW Info Default Update<br>Model Name : MGN(R8.8-NA)<br>Bot Kernel Version : KE.16.03.17.01 |
|---------------------------------------------------------------------------|----------------------------------------------------------------------------------------------------|
|                                                                           | Application Version : .AP.16.03.24.00.<br>AV MICOM Version : AV.16.03.23.01.NA                                         |
|                                                                           | Bluetooth Version : BT.15.04.03.01<br>Deck Version : DECK.T3A03K<br>DAB Version : None<br>Navigation : None            |
| 21. Turn ignition OFF.                                                    |                                                                                                    |
| 22. Remove the USB drive.                                                 |                                                                                                    |
| 23. Turn the ignition key or knob (F.A.S.T. equipped) to the ON position. |                                                                                                    |
| 24. Verify Smart Display Audio head unit is working properly.             |                                                                                                    |